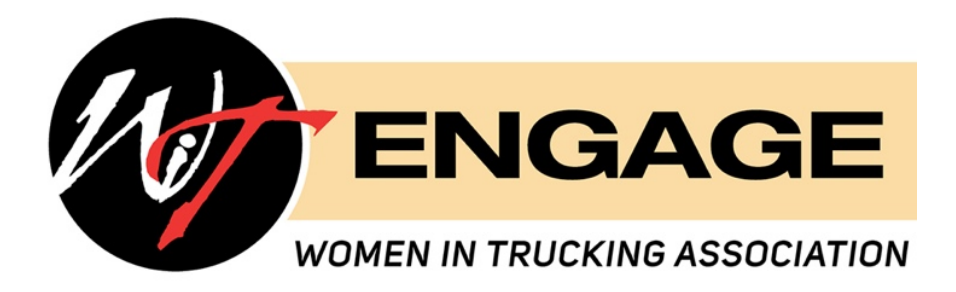

# Join the Conversation!

Welcome to the Women In Trucking's new online community platform, *Engage*. This encourages mentoring, community and education by allowing members to virtually connect and collaborate through distinct community groups.

As a WIT member, you can leverage *Engage* to:

- Share ideas and experiences
- Provide mentorship and gain advice
- Discuss challenges and best practices
- Post questions and access thought leaders
- Build stronger peer relationships
- Upload informational documents and resources
- And much more!

#### Please complete the following steps to get things going:

- 1. Sign In at <a href="http://engage.womenintrucking.org">http://engage.womenintrucking.org</a>
- 2. Update Your Profile
- 3. Join One or More Communities
- 4. Join a Conversation or Start a New One
- 5. Add a WIT member as a Contact or Send a Message

#### Step-by-step instructions are on the next page.

Please reach out with any questions or any issues you may encounter at brynn@womenintrucking.org.

#### Get ready to *Engage*!

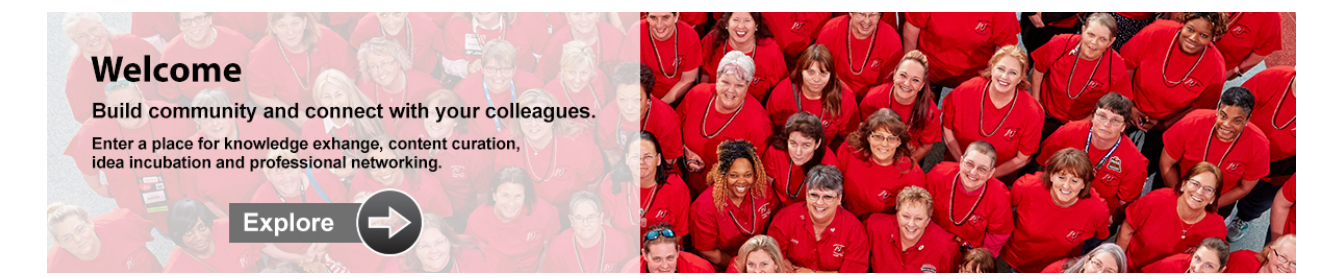

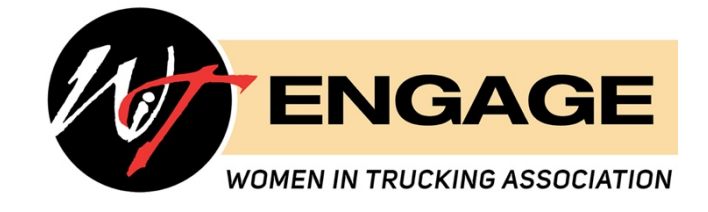

## Sign In

- Go to the WIT website > Quick Links > Engage or copy and paste this URL into your browser: <u>http://engage.womenintrucking.org</u>.
- Click the blue Sign In button in the top right corner.
- Use your member profile credentials you use to sign into the WIT website.
   (If you don't know your username or password for that profile, click "forgot username or password.")

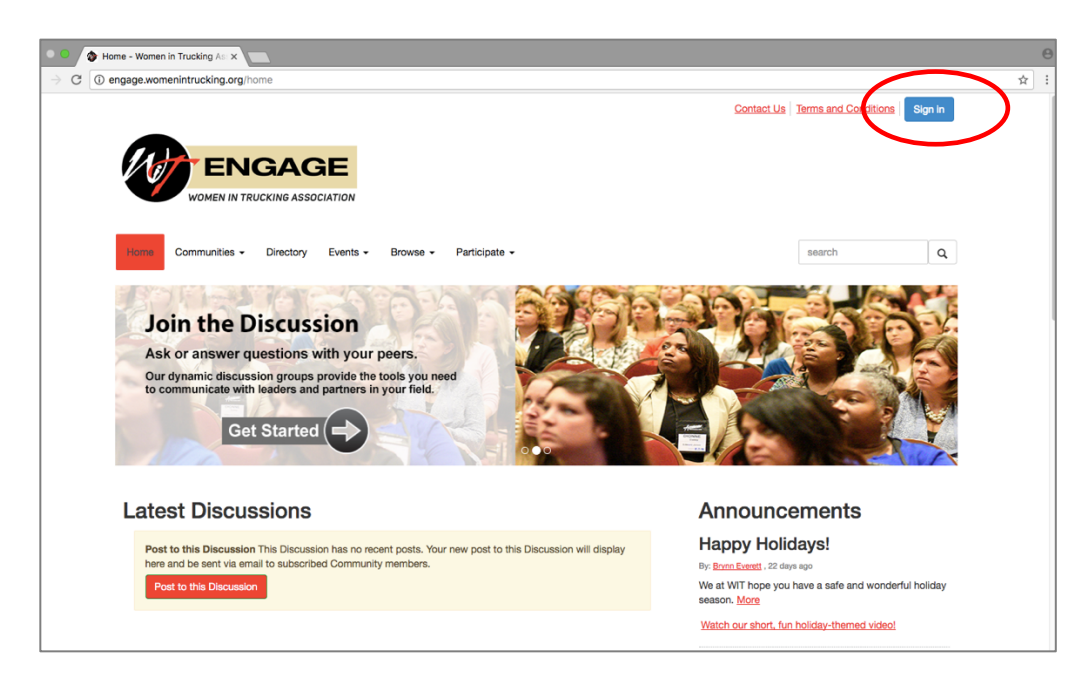

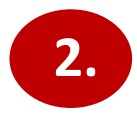

## Update your Profile

- Click the icon in the top right corner to access your profile.
- Update your photo, bio, education, job history, contact details, and settings.

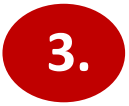

## Join One or More Communities

- Click the Communities tab > All Communities.
- Join one or more communities that are of interest to you (Click the Join button on the right-hand side).

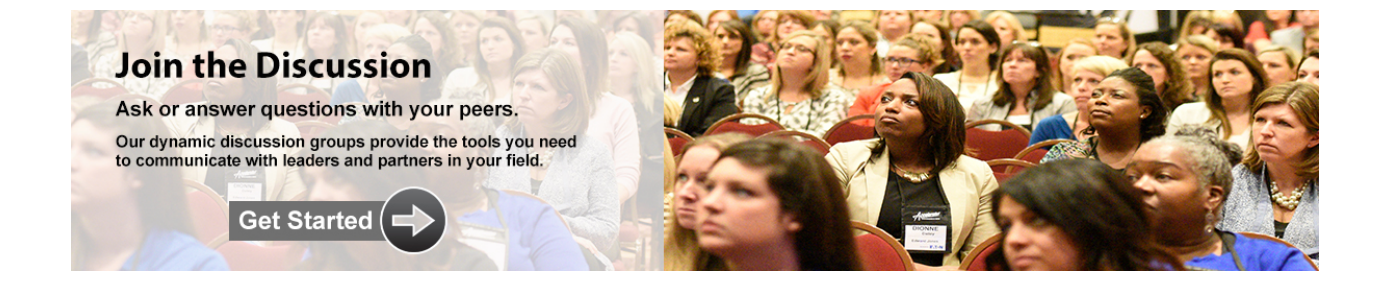

1.

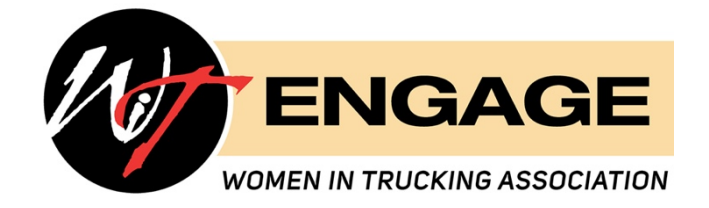

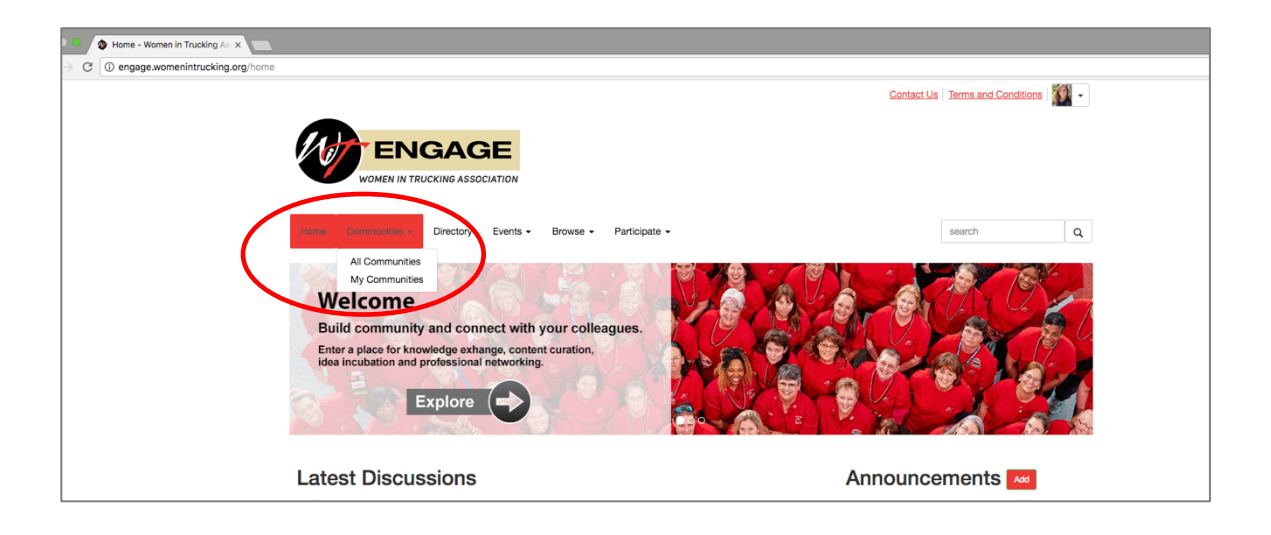

## Join a Conversation or Start a New One

- Communities > My Communities.
- Click into your desired community, then click Add or go into a particular discussion thread to add to an ongoing conversation.
- Or upload a file or create a library entry on the right-hand side.

# 5.

4.

## Add a WIT Member as a Contact or Send a Message

• Directory > Search the member's name > Add as Contact and/or > Send Message

| Home Communities   Directory Events  Browse  Participate |               |                       |         |  |  | search | ٩ |  |
|----------------------------------------------------------|---------------|-----------------------|---------|--|--|--------|---|--|
| Basic Search                                             | Advanced Sean | ch Find Anyone (Admin | i only) |  |  |        |   |  |
| First Name                                               |               |                       |         |  |  |        |   |  |
|                                                          | Last Name     |                       |         |  |  |        |   |  |
| Com                                                      | ipany Name    |                       |         |  |  |        |   |  |
| En                                                       | nail Address  |                       |         |  |  |        |   |  |
|                                                          | 6             | Find Members          | ar Ali  |  |  |        |   |  |

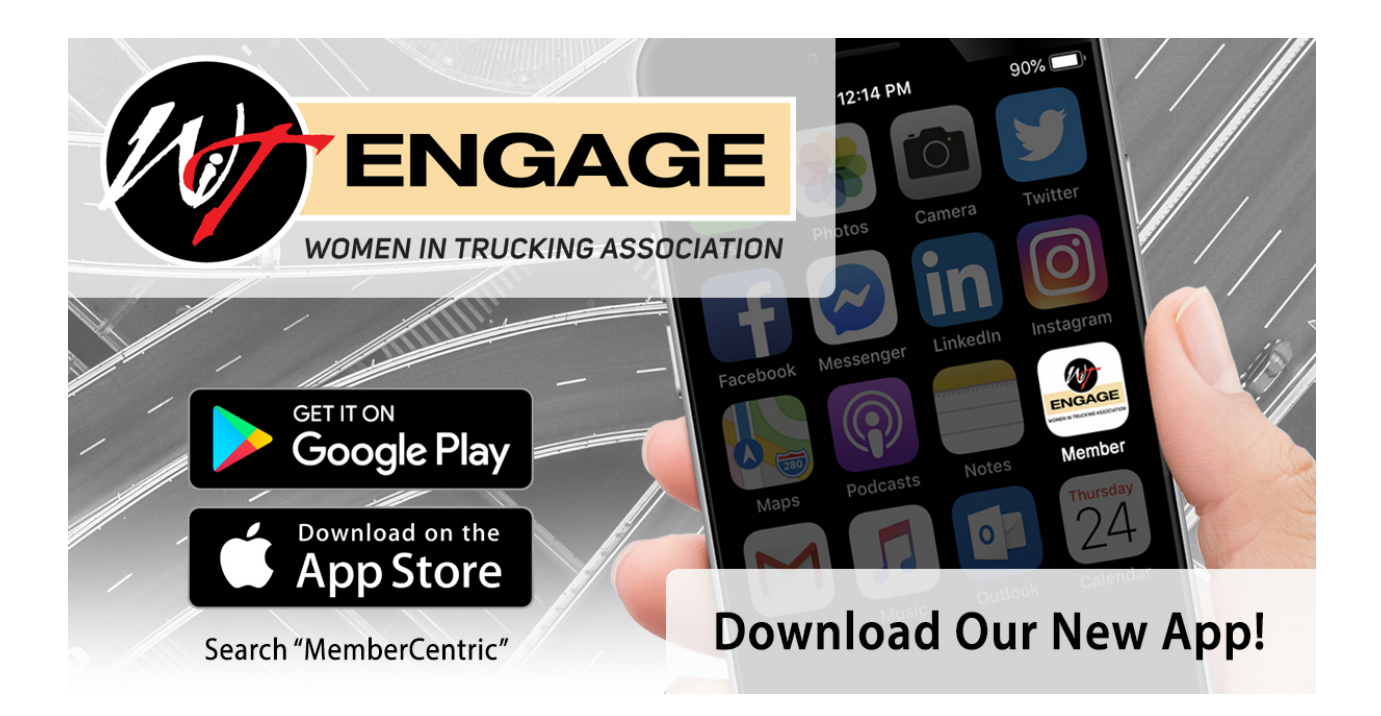

# **Download the App!**

Now the WIT community is right at your fingertips! Download the *Engage* app on your cellphone, making it easier than ever to stay connected whether you're in the office or on the road. The app is available for both Apple and Android devices.

- 1. Go to the App Store or Google Play
- 2. Search "Membercentric" & download
- 3. Once in the Membercentric app, search & select "Women In Trucking"
- 4. Log in with your WIT member credentials

\*Make sure to turn on post-notifications! Click into your desired community > click the settings wheel > choose your notification preference